## **Opleidingscentrum voor Animal-assisted Therapie e.a. interventies**

## Hoe volg je een les via het internet?

| Workshops               | <b>Optie 1 - enkel geluid - dan kan je inloggen via skype</b><br>Wat heb je nodig? Een apparaat (computer/tablet/telefoon etc.) met internetverbinding                                                                                                    |
|-------------------------|----------------------------------------------------------------------------------------------------|
| Lezingen                | en headset/interne audio & micro<br><b>Stap 1</b> - ga naar <u>http://www.skype.com/en/download-skype/skype-for-computer</u><br>Kies het apparaat dat je wil gebruiken & download het programma 'skype' door op de<br>groen knop met download te klikken (=download gebeurt dan automatisch) |
| Postgraduaat            | Stap 2 - kies je eigen "skype"-naam en paswoord                                                                                                    |
| Dierenbegeleider        | Stap 3 - mail je gekozen skype naam naar info@therapiemetdieren.be of stuur zelf<br>een contactverzoek naar lieve, aatbelgium (=een van onze docenten) – via skype is                                                                                                    |
| Therapie met dieren     | het nodig dat men een wederzijds "ok" geeft voor wie je mag contacteren                                                                                                    |
| Pedagogiek met dieren   | Stap 4 - log in op skype op het afgesproken uur van de les/sessie<br>Stap 5 - via skype is het mogelijk om een docent te beluisteren die uitleg geeft, de<br>vragen uit de groep te beluisteren en ook zelf tussen te komen met vragen.                                                      |
| Activiteiten met dieren | Indien je eveneens de presentatie wil zien, moet je nog een extra stap zetten nl. een                                                                                                    |
| voor diverse groepen    | Extra informatie - aan het gebruik van skype zijn geen kosten verbonden                                                                                                    |
| giocpen                 | Ontio 2 - ook prosontatio zion - dan kan io hijkomond inloggon via hot oducatiof                                                                                                    |
| Psychotherapie          | digitaal platform (edudip/webinar)?                                                                                                    |
| Frantheranie met        | Stap 1 - ga naar <u>http://www.edudip.com/academy/biaat -</u> het platform kan in het                                                                                                    |
|                         | het piiltie naast de vlag te klikken kan ie de taal wiizigen)                                                                                                    |
|                         | Nuttig om te weten - het gebruik van het platform & login- is GRATIS                                                                                                    |
|                         | Stap 2 - klik op de tekst 'informatiesessie' in het kader 'next webinar' (links op het                                                                                                    |
|                         | Stap 3 - klik op 'participate' (groene knop – rechts in het scherm) en vul de '3 lege<br>velden' aan voor een registratie (= login) naam/voornaam/email en klik op de groene                                                                                                    |
| Inlichtingen en         | Knop onderaan net scherm met de tekst <b>register</b><br><b>Stap 4</b> - het tweede scherm opent - je kan je inschrijving voor de informatiesessie                                                                                                    |
| <u>Inschrijvingen</u>   | bevestigen - na deze bevestiging ben je ingeschreven en kan je op het gekozen tijdstip                                                                                                    |
| Centrum voor AAT        | de presentatie bijwonen. <b>Bevestiging van inschrijving</b> volgt automatisch in je mailbox.                                                                                                    |
|                         | Indien je ook klank wil bij je event, vergeet dan best niet je skype-naam door te mailen                                                                                                    |
| Domein 't Kattenheye    | naar ons via info@therapiemetdieren.be voor problemen bij het inloggen op edudip<br>mag ie idem adres gebruiken. Wij belpen ie graag verder                                                                                                    |
| Lagen Heirweg 9         | mag je laem aares gebraiken. Wij helpen je graag verder.                                                                                                    |
| B-9270 Laarne           | Interesse? Espe uitprobaron? Sabriif is dan nu in year da                                                                                                    |
|                         | GRATIS INFORMATIESESSIE van                                                                                                    |
|                         | 14 mei 2013 (via educatief digitaal platform/skype)                                                                                                    |
| Bezoek ons op de        |                                                                                                    |
| Open-Bedrijvendag       | Meer informatie: <u>www.therapiemetdieren.be</u>                                                                                                    |
| van 6 oktober 2013      | www.edudip.com/academy/biaat                                                                                                    |
| tussen 10 tot 17u       |                                                                                                    |
|                         |                                                                                                    |

www.lerenmetdieren.be www.therapiemetdieren.be www.edudip.com/academy/biaat

Contact: info@therapiemetdieren.be